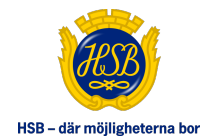

# **MANUAL HSB PORTALEN**

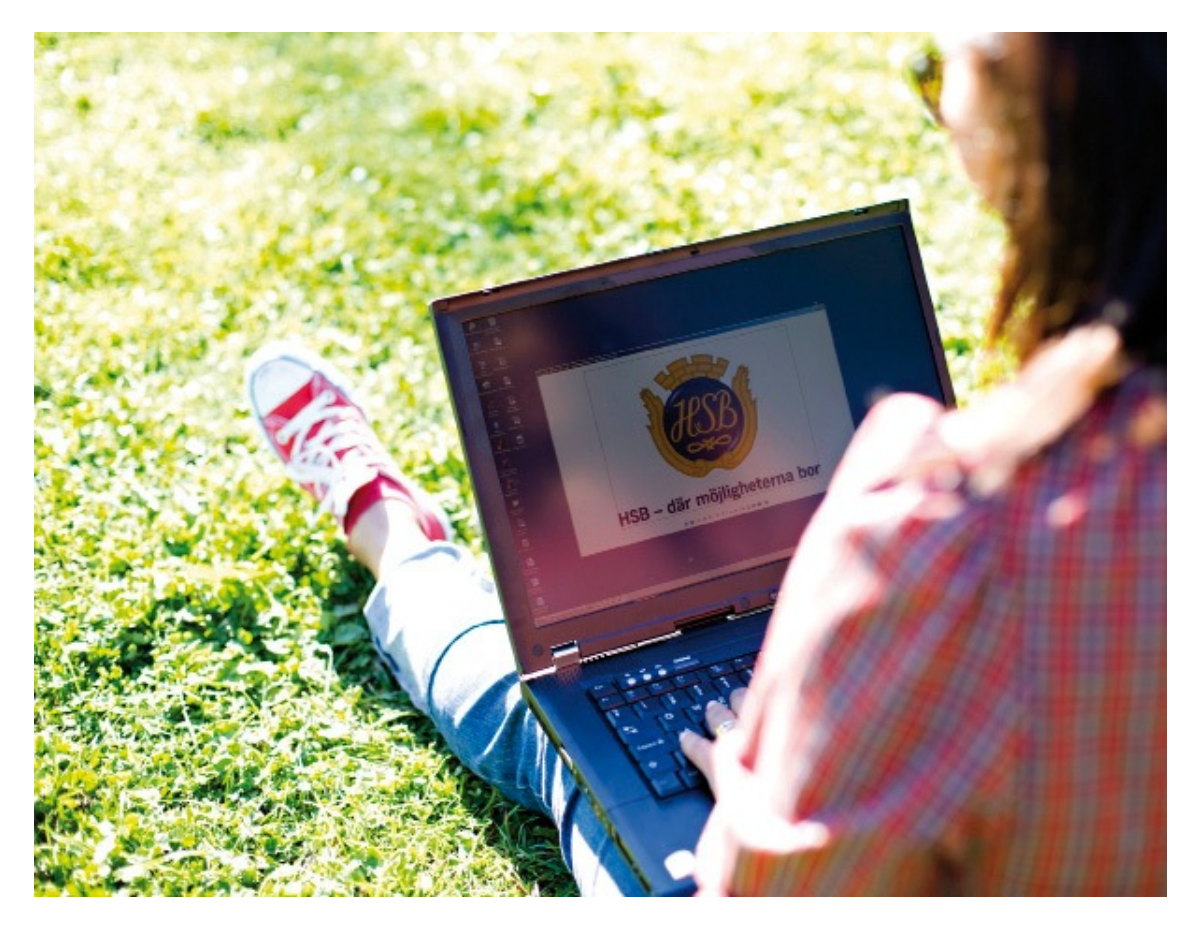

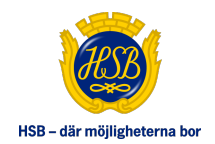

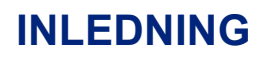

### Välkommen som användare av HSB Portalen!

Manualen vänder sig till dig som är medlem, boende eller bosparare i HSB Stockholm. I den här manualen beskrivs vilken information du kan hitta och var i HSB Portalen du hittar den!

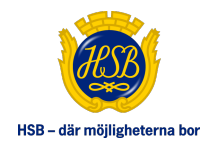

# INNEHÅLLSFÖRTECKNING

| IANUAL HSB PORTALEN                   |
|---------------------------------------|
| NLEDNING2                             |
| NNEHÅLLSFÖRTECKNING                   |
| ISB PORTALEN                          |
| INLOGGNING4                           |
| ISB PORTALENS STARTSIDA OCH INNEHÅLL6 |
| Att göra                              |
| Hänt sen sist                         |
| ÄNSTERMENYN7                          |
| MINA SIDOR                            |
| Min profil                            |
| Mina ärenden                          |
| Min bostad10                          |
| Min bostadsekonomi11                  |
| Mitt bosparande                       |
| Mina bostadsavtal                     |
| Sök hyreslägenhet12                   |
| Kontakt                               |
| HSBS UTBUD12                          |
| MALLAR & BLANKETTER                   |
| FRÅGOR OCH SVAR12                     |
| NYHETER                               |

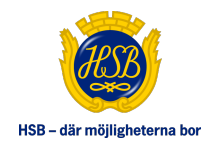

# **HSB PORTALEN**

# Inloggning

Gå till www.hsb.se/minasidor för att logga in.

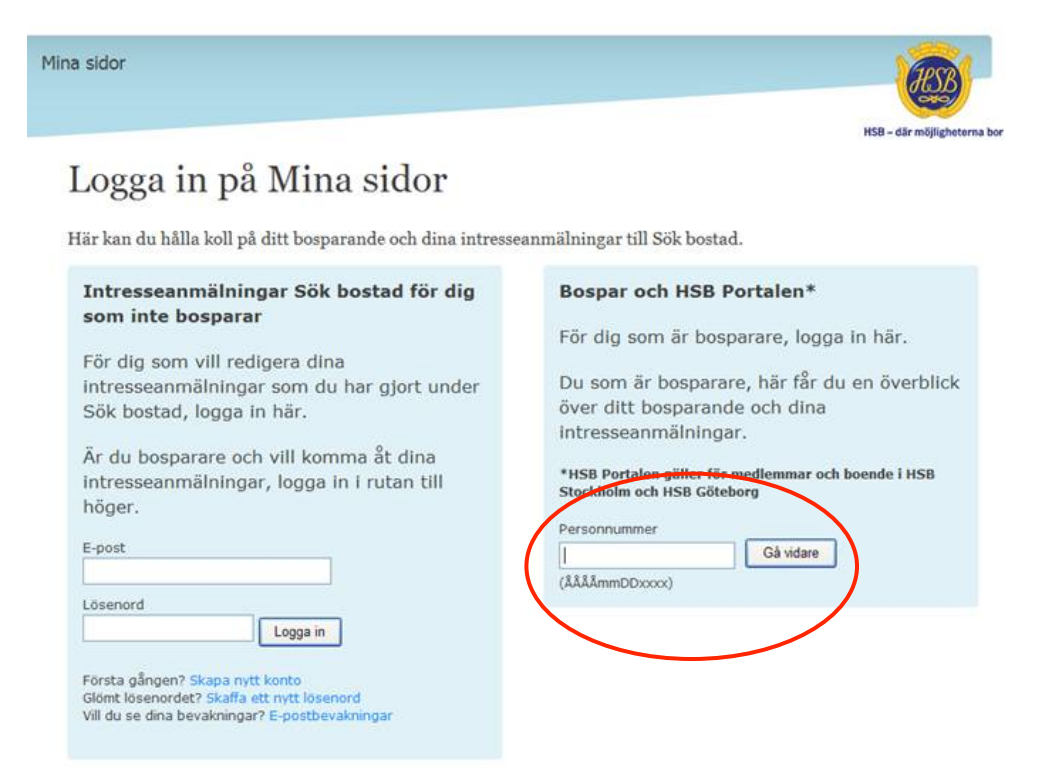

Fyll i ditt personnummer (med 12 siffror) i den högra rutan för att komma vidare till HSB Portalen. Är det så att du har intresseanmälningar för nyproduktion kopplade till ditt personnummer kommer du vidare till denna sida:

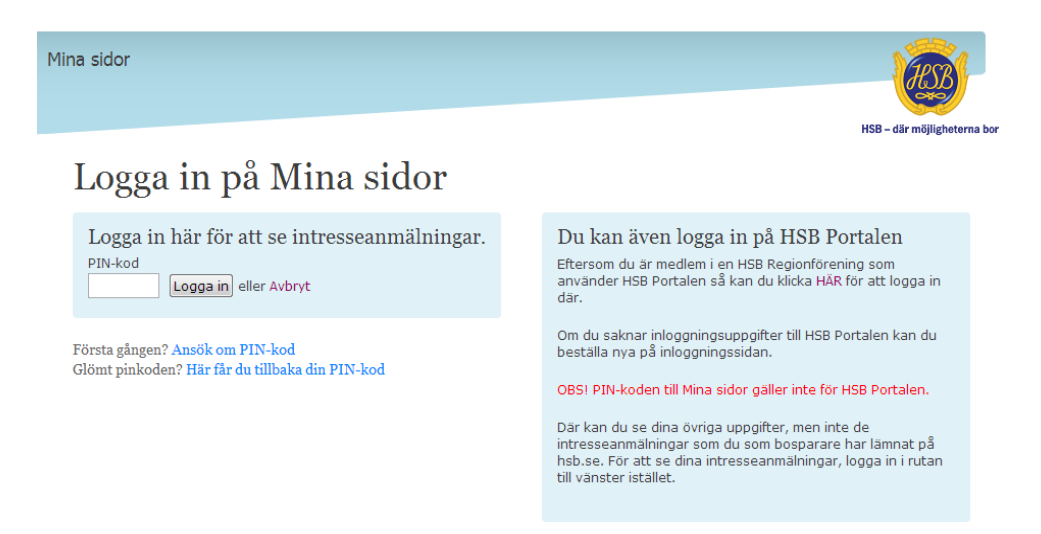

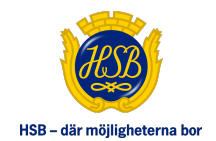

Kommer du inte vidare hit kan det vara så att du är medlem i flera regionföreningar. Kontakta Servicecenter så hjälper vi dig!

Härifrån kan du antingen logga in med din pinkod för att se dina intresseanmälningar eller komma vidare till HSB Portalens inloggningssida (se nedan).

| HSB - där möjligheterna bor | HSB PORTAL                 | EN                                                               |
|-----------------------------|----------------------------|------------------------------------------------------------------|
|                             | Användarnamn:<br>Lösenord: |                                                                  |
|                             |                            | Problem att logga in, klicka här.<br>Glömt lösenord, klicka här. |
|                             |                            | LOGGA IN                                                         |
|                             |                            | Information om PUL.                                              |
|                             |                            |                                                                  |

Här ska ditt personnummer redan vara ifyllt. Ange ditt lösenord och klicka på *Logga in*. Vid inloggningsproblem klickar du på *Problem att logga in, klicka här*. Där beställer du nytt lösenord.

Första gången du loggar in får du upp en text om personuppgiftslagen, PUL, som du måste godkänna för att komma vidare.

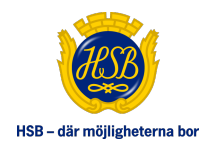

# HSB PORTALENS STARTSIDA OCH INNEHÅLL

|                                                                            | portalen.se/Sidor/default.aspx D = C X SV Valkomment x                                                                                                    |                                                                 |                                                                                                    |                                                                 |
|----------------------------------------------------------------------------|----------------------------------------------------------------------------------------------------|-----------------------------------------------------------------|----------------------------------------------------------------------------------------------------|-----------------------------------------------------------------|
| HSB - där möjligheterna bor                                                |                                                                                                    |                                                                 |                                                                                                    | Loga uf<br>HSB Stockholm <u>Britradian</u><br>Behöver du hjälp? |
| START<br>MINA SIOOR<br>HSBS UTBUD<br>SUPPORT<br>FRAGOR OCH SVAR<br>NYHETER | HEROMINENT<br>HEROMINENT<br>HEROMI | aparare kan du se dina<br>Stockholm att utveckla<br>bra boendel | Driftstorning Webbinfo<br>Feischning bågår. 3 feb<br>Läs mer<br>Driftstop 28 januari kl. 13.00-17.00<br>Läs mer<br>Driftstopp 28 januari kl. 13.00-17.00<br>Läs mer<br>Tekniskt underhålt 22 januari<br>Det kan orsåk storingar i Vebbinfo<br>och Webbinkfura kl. 13-15. I Ärenden,<br>Digitata ritingar och Underhåltsplan<br>kl. 17-19<br>Läs mer |                                                                 |
|                                                                            | ATT GORA Prio   Brit   Skapad   Forfaller Det finns inga poster att visa                                                                                                    | Mer 🕶                                                           | Läs mer                                                                                                    |                                                                 |
|                                                                            | HÄNT SEN SIST<br>Prio i Birl   Skapad   Förfaller                                                                                                    | Mer <del>-</del>                                                | Inga kommande händelser bilgängliga.                                                                                                    |                                                                 |
|                                                                            | DOKUMENT (1)                                                                                                    | 4                                                               |                                                                                                    |                                                                 |

I startsidans vänstermeny finns olika val enligt bilden ovan. Under *Att göra* och *Hänt sedan sist* får du information om vad som hänt sedan du sist var inloggad. Under *Att göra* visas uppgifter som behöver en åtgärd. I nyhetsflödet till höger publiceras nyheter som rör dig och ditt medlemskap, boende eller bosparande.

#### Att göra

- För att öppna och stänga listan klickar du på den lilla pilen till höger. Om du vill ta bort ett ärende från listan klickar du på *Dölj*. OBS! Om du döljer ett ärende försvinner även e-postnotifikationer för ärendet.
- Du kan sortera listan på Prio, Brf, Skapad och Förfaller. Klicka på någon av rubrikerna och listan sorteras fallande.
- Under *Visa* kan du välja att se synliga eller dolda ärende.
- När du arbetat klart med ditt ärende försvinner det från listan.
- Om du vill ha e-post med en sammanställning över ärenden under *Att göra* går du in på MINA SIDOR under Min profil och fyller i din e-postadress, samt kryssar i att du vill ha notifieringar. Du kommer som mest att få e-post en gång per dag. OBS! Om du fått e-post gällande ett ärende och loggar in i HSB Portalen går det inte ut fler meddelande gällande samma ärende.

#### Hänt sen sist

- Precis som under Att göra kan du sortera och titta på synliga eller dolda ärenden.
- Om du vill ha e-post med en sammanställning över händelser under *Hänt sen sist* går du in på MINA SIDOR under Min profil och fyller i din e-postadress, samt kryssar i att du vill ha notifieringar. Du kommer som mest att få e-post en gång per dag. OBS! Om du fått e-post gällande ett ärende och loggar in i HSB Portalen går det inte ut fler meddelande gällande samma ärende.

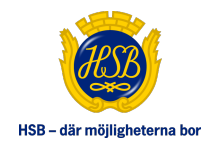

# VÄNSTERMENYN

Alla som kan logga in till HSB Portalen ser en meny som ser olika ut beroende på om du är förtroendevald, bosparare, medlem, boende eller mäklare.

# **MINA SIDOR**

Menyvalet MINA SIDOR och dess underavdelningar innehåller personlig information och riktar sig till alla medlemmar, boende och bosparare.

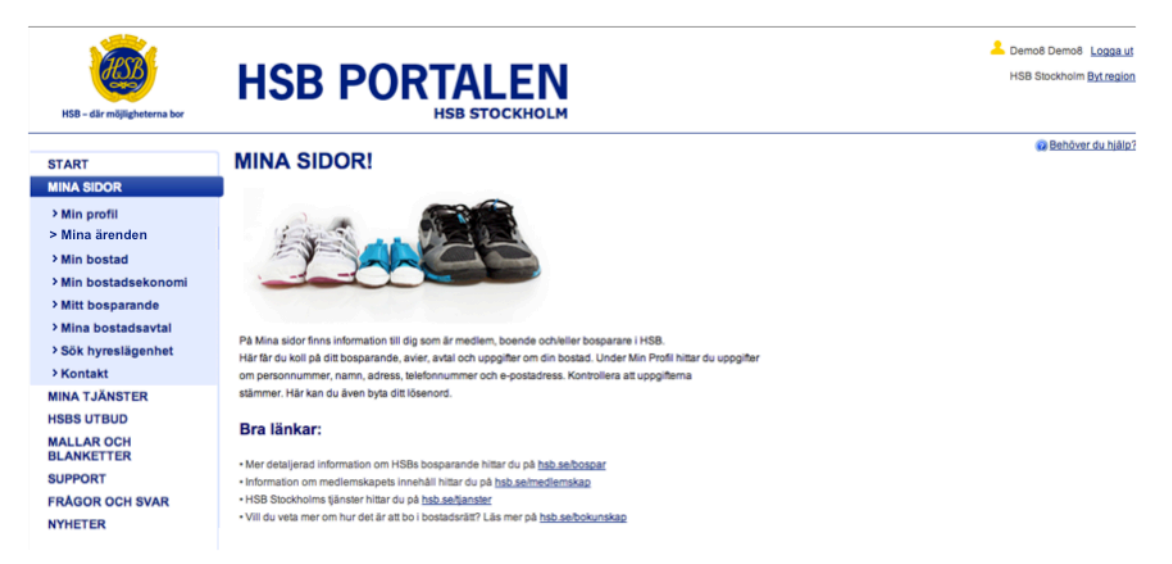

De olika menyval som finns är Min profil, Mina ärenden, Min bostad, Min bostadsekonomi, Mitt bosparande, Mina bostadsavtal, Sök hyreslägenhet samt Kontakt. Varje menyval finns beskrivet nedan.

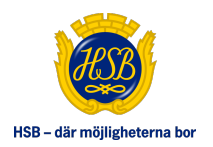

#### Min profil

| MIN PROFIL                                                          |                                                                                                    | 🖨 Behöver du hillio?                  |
|---------------------------------------------------------------------|----------------------------------------------------------------------------------------------------|---------------------------------------|
| Här hittar du uppgifter om person<br>mobilnummer och e-postadress g | nummer, namn, adress, telefonnummer och e-postadress. Fälten för telefonnummer,<br>går att redigera. Här kan du även byta ditt lösenord. | Contraction of the second             |
| FÖRNAMN                                                             | EFTERNAMN                                                                                                    | 1 1 1 1 1 1 1 1 1 1 1 1 1 1 1 1 1 1 1 |
| Demo8                                                               | Demo8                                                                                                    |                                       |
| PERSONNR/ORGANISATIO                                                | INSNR                                                                                                    |                                       |
| MEDLEMSNUMMER                                                       | BANKKONTO 9                                                                                                    |                                       |
| 1111426                                                             | Clearingnummer (4 siffror)                                                                                                    |                                       |
|                                                                     |                                                                                                    |                                       |
|                                                                     | Kontonummer                                                                                                    | CENTRE AND                            |
|                                                                     | Uppgift saknas                                                                                                    | and the second second                 |
| GATUADRESS                                                          | POSTNUMMER                                                                                                    | A SAMA MARK                           |
| demogatan 1                                                         | 112 84                                                                                                    |                                       |
|                                                                     | OPT                                                                                                    |                                       |
|                                                                     | STOCKHOLM                                                                                                    | BYT I DESUGRO                         |
| HEMTELEFON                                                          | MOBILTELEFON                                                                                                    | BITEGERORD                            |
| Uppgift saknas                                                      | Uppgiff saknas                                                                                                    | Nuvarande lösenord:                   |
|                                                                     |                                                                                                    | Nyti lösenord: 🥹                      |
| ARBETSTELEFON                                                       |                                                                                                    | Bekräfa idsenord:                     |
| Uppgift seknes                                                      |                                                                                                    | BYT LÖSENORD                          |
|                                                                     |                                                                                                    |                                       |
| E-POST                                                              |                                                                                                    |                                       |
|                                                                     |                                                                                                    |                                       |
|                                                                     |                                                                                                    |                                       |
| NOTIFIERINGAR                                                       |                                                                                                    |                                       |
| Skicka notiferingar från Att G                                      | iona listan via e-post                                                                                                    |                                       |
| m oxoxa nomeringar nan han                                          | r Gest bras seises ane e-bras                                                                                                    |                                       |
| SPARA ANDRINGAR                                                     |                                                                                                    |                                       |
| ar rook AntokingAk                                                  |                                                                                                    |                                       |

Här hittar du uppgifter om personnummer, namn, adress, telefonnummer och epostadress. Telefon- och mobilnummer samt e-postadress kan du redigera själv. Det är viktigt att dessa uppgifter är aktuella då det är den här kontaktinformationen som HSB Stockholm kommer att använda för att nå dig.

Under Min profil kan du också konfigurera om du vill ha e-post kopplat till *Att göra* respektive *Hänt sen sist*. (Se ovan)

Om du vill byta ditt lösenord gör du det under bilden till höger.

#### Mina ärenden

När du klickar på Mina ärenden kan du antingen välja att registrera ett ärende (en fråga) eller en felanmälan (se bilden vid siffran 1.). En felanmälan avser fel i bostaden. Funktionen felanmälan kan endast användas av dig som bor i en fastighet där HSB Stockholm hanterar fastighetsskötseln. Du ska endast kunna göra en felanmälan om du bor i en sådan fastighet, men om du är osäker, kontakta Servicecenter eller (om möjligt) din styrelse.

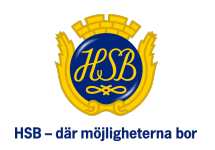

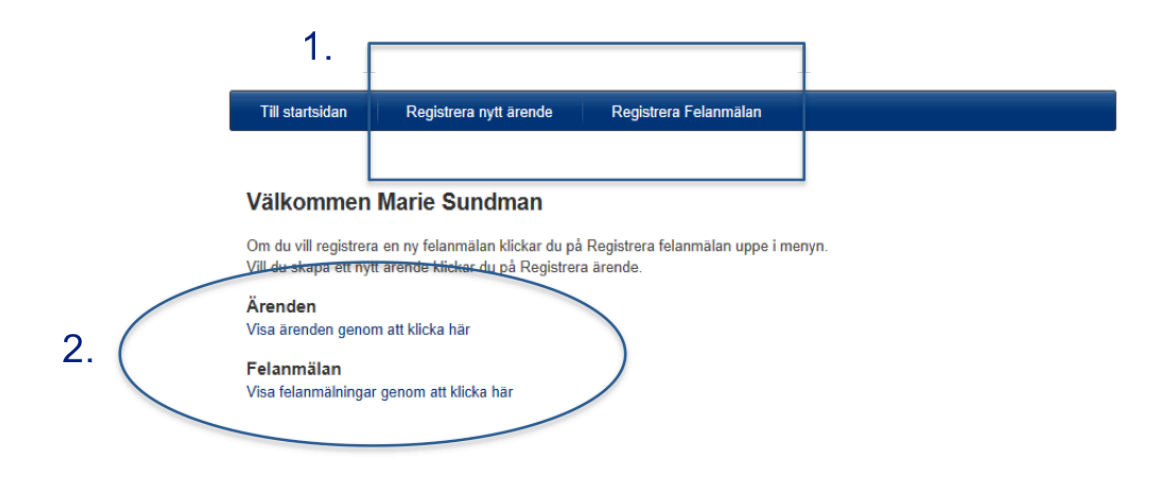

Du kan också välja att se tidigare lagda ärenden eller felanmälningar (se bilden vid siffran 2.). Du har då möjlighet att se tidigare avslutade ärenden och åtgärdade felanmälningar.

#### 1. Registrera nytt ärende

Väljer du Registrera nytt ärende visas följande vy:

| Till startsidan    | Registrera nytt ärende | Registrera Felanmälan |
|--------------------|------------------------|-----------------------|
|                    |                        |                       |
|                    |                        |                       |
| Registrera         | nytt ärende            |                       |
| Kopia e-post till: |                        |                       |
| Ärende:            |                        |                       |
| Meddelande:        |                        | A                     |
|                    |                        |                       |
|                    |                        |                       |
|                    |                        |                       |
| Bifoga fil:        | Bläddra                | a Lägg till fil       |
| Regis              | strera ärende Avbryt   |                       |

Här kan du ange en beskrivande ärenderubrik samt skriva ett meddelande till oss på HSB Stockholm. Vill du kan du även bifoga en fil, t.ex. en ansökan om andrahandsuthyrning, en bild eller liknande.

#### 2. Visa ärenden

Väljer du Visa ärenden ser du följande vy:

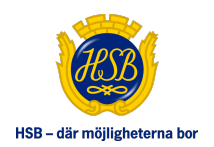

| Till s           | tartsidan Re                                  | egistrera nytt ärende                                           | Registrera Felanmälan                             |                                  |                              |                            |
|------------------|-----------------------------------------------|-----------------------------------------------------------------|---------------------------------------------------|----------------------------------|------------------------------|----------------------------|
| Äre              | nden för D                                    | emo8 Demo8                                                      |                                                   |                                  |                              |                            |
| Som sl<br>datumi | tandard visas endast<br>ntervall. När du ändr | t ärenden registrerade t om d<br>ar sökkriterier behöver du try | lagens datum och två må<br>cka på sök knappen för | ånader bakåt.<br>att se resultat | Ändra genom<br>et av sökning | att välja ett annat<br>en. |
| Sök i t          | itel:                                         |                                                                 | Sök                                               |                                  |                              |                            |
| Klicka há        | är för att söka på datum                      | för senaste uppdatering                                         |                                                   |                                  |                              |                            |
| Registr<br>från  | erat datum                                    | datum till                                                      | Status                                            |                                  | Ärendeka                     | ategori                    |
| 2013-            | 12-07                                         |                                                                 | Alla ärenden                                      |                                  | •                            | •                          |
| 8 ärend          | den har hittats. Ären                         | dekategori finns bara för ärer                                  | nden registrerade efter 20                        | )11-06-01.                       |                              |                            |
| ID               | Ärendekategori                                | Titel                                                           |                                                   | Registrerad                      | Uppdaterad                   | Status                     |
| 631530           | Allmänna frågor och<br>övrigt                 | testar                                                          |                                                   | 2014-02-07                       | 2014-02-07                   | Avslutat                   |
| 630972           | Allmänna frågor och<br>övrigt                 | Fråga till styrelsen                                            |                                                   | 2014-02-06                       | 2014-02-06                   | Aktivt                     |
| 630430           | Allmänna frågor och<br>övrigt                 | Avifråga                                                        |                                                   | 2014-02-05                       | 2014-02-05                   | Svar inkommit              |
| 629958           | Felanmälan fråga,<br>faktura (serviceorder)   | Fakturafråga                                                    |                                                   | 2014-02-04                       | 2014-02-04                   | Väntar svar medlen/boende  |
| 629953           | Felanmälan fråga,<br>faktura (serviceorder)   | Felanmälan fråga, faktura (servic                               | ceorder)                                          | 2014-02-04                       | 2014-02-06                   | Svar inkommit              |
| 629944           | Felanmälan brf                                | Felanmälan brf                                                  |                                                   | 2014-02-04                       | 2014-02-04                   | Avslutat                   |
| 629804           | Allmänna frågor och<br>övrigt                 | Test                                                            |                                                   | 2014-02-04                       | 2014-02-04                   | Avslutat                   |
| 629772           | Allmänna frågor och<br>övrigt                 | Test                                                            |                                                   | 2014-02-04                       | 2014-02-04                   | Väntar svar medlem/boende  |

Här kan du välja att titta på ärenden i olika status och mellan olika datumintervall. Kom ihåg att det endast är ärenden skapade senare än 10/2 2014 som du kan se! Detta gäller även för felanmälningar.

#### Min bostad

Här hittar du bland annat uppgifter om lägenhetsnummer, adress, andelstal, lantmäteriets lägenhetsnummer och hur stor andel av din bostad du äger. Bor du i hyresrätt kommer vissa av dessa fält att vara tomma.

| В | rf Demo                                                                  |                                                                 |                                       |              |
|---|--------------------------------------------------------------------------|-----------------------------------------------------------------|---------------------------------------|--------------|
|   | LÄGENHETSNUMMI<br>5                                                      | ER                                                              | GARAGE/P-PLATS                        |              |
|   | LÄGENHETSADRES<br>demogatan 1                                            | S                                                               |                                       |              |
|   | POSTNR<br>11284                                                          | ORT<br>STOCKHOLM                                                |                                       |              |
|   | ANTAL RUM                                                                | ANTAL HALVRUM                                                   | LÄGENHETSYTA                          | VÅNING       |
|   |                                                                          | oppantounnud                                                    |                                       | oppginounnuo |
|   | FÖRVÄRVSDATUM<br>2013-12-09                                              | ANDELSTAL INSATS<br>0,20334 %                                   | LANTMÄTERIETS LÄGEI<br>Uppgift saknas | NHETSNUMMER  |
|   | FÖRVÄRVSDATUM<br>2013-12-09                                              | ANDELSTAL INSATS<br>0,20334 %<br>ANDELSTAL KAPITAL<br>0,20334 % | LANTMÄTERIETS LÄGEI<br>Uppgift saknas | NHETSNUMMER  |
|   | FÖRVÄRVSDATUM<br>2013-12-09<br>ÄGARANDEL                                 | ANDELSTAL INSATS<br>0,20334 %<br>ANDELSTAL KAPITAL<br>0,20334 % | LANTMÄTERIETS LÄGEI<br>Uppgift saknas | NHETSNUMMER  |
|   | FÖRVÄRVSDATUM<br>2013-12-09<br>ÄGARANDEL<br>• 191234560008 (*            | ANDELSTAL INSATS<br>0,20334 %<br>ANDELSTAL KAPITAL<br>0,20334 % | LANTMÄTERIETS LÄGEI<br>Uppgift saknas | NHETSNUMMER  |
|   | FÖRVÄRVSDATUM<br>2013-12-09<br>ÄGARANDEL<br>191234560008 (*<br>INRE FOND | ANDELSTAL INSATS<br>0,20334 %<br>ANDELSTAL KAPITAL<br>0,20334 % | LANTMÄTERIETS LÄGEI<br>Uppgift saknas | NHETSNUMMER  |

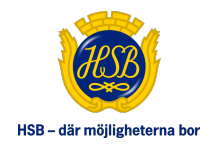

#### Min bostadsekonomi

Här finns dina aviseringar. Du kan se om avgiften är betald, eller hämta ditt OCRnummer om du tappat bort pappersavin. Om du har en bostadsrätt kan du även se dina panter. Du kan klicka på varje avi och se mer detaljerad info om vad som är aviserat.

|     | ser du inforr     | mation om dina | aviseringar. Om du       | ı har en bostadsrä | tt kan du även se o | dina panter.       |                                          |    | - |
|-----|-------------------|----------------|--------------------------|--------------------|---------------------|--------------------|------------------------------------------|----|---|
| MIN | A AVIER<br>Period | Status         | Förfallodag              | Avibelopp          | Inbetalt            | Obetalt            | OCR-nummer                               |    |   |
| 1   | HSB Dem           | o Syd          | 2014 14 20               | 2.0                |                     |                    | 240442274204442425                       | 48 |   |
|     | 201112            | Debitering     | 2011-11-30<br>2011-10-31 | 30                 | 92 (<br>92 (        | ) 3 092<br>) 3 092 | 210142374201112185<br>210142374201111187 |    |   |
| MIN |                   |                | R                        |                    |                     |                    |                                          |    |   |
| Pa  | inthavare         |                |                          | Cegistreri         | ngsdatum            |                    |                                          | \$ |   |
| H   | SB Demo S         | Syd - Lgh 2    |                          |                    |                     |                    |                                          |    |   |
| Ny  | a Banken          |                |                          | 2011-10-2          | 2                   |                    |                                          |    |   |

#### Mitt bosparande

#### MITT BOSPARANDE

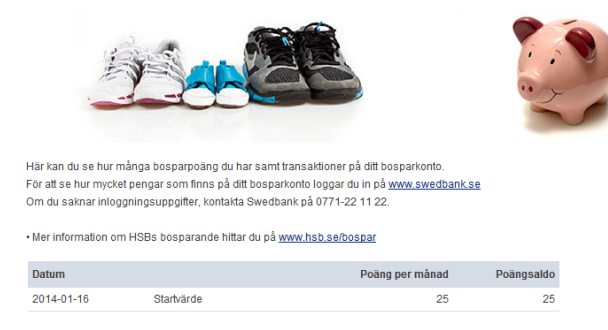

Här kan du se hur många bosparpoäng du har samt transaktioner på ditt bosparkonto.

| Min | a bost                                 | tadsavtal                                                    |                                              |                              |         |  |
|-----|----------------------------------------|--------------------------------------------------------------|----------------------------------------------|------------------------------|---------|--|
| I   | MINA BO                                | OSTADSAVTAL                                                  |                                              |                              |         |  |
|     | Här hittar du dina<br>kunna se avtalen | a hyresavtal, överlåtelseavtal med mera. I<br>som pdf-filer. | För tillfället kan du bara se vilka avtal di | u har. På sikt kommer du att |         |  |
|     | Objekt                                 | Avtalstyp                                                    | Avtalsdatum                                  | Avtalsstatus                 | A UNDER |  |
|     | Brf Demo                               |                                                              |                                              |                              | IND Y   |  |
|     | 5                                      | Upplåtelse av bostadsrätt                                    | 2013-12-09                                   | Aktivt                       |         |  |
|     |                                        |                                                              |                                              |                              |         |  |

Här hittar du dina hyresavtal, överlåtelseavtal med mera. För tillfället kan du bara se vilka avtal du har. På sikt kommer du att kunna se avtalsdokumenten som pdf-filer.

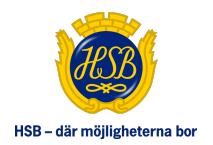

#### Sök hyreslägenhet

| SB              | Stockholm - Hyreslägenheter                                                           |                                                                                           |                                                                                                    |      |
|-----------------|---------------------------------------------------------------------------------------|-------------------------------------------------------------------------------------------|----------------------------------------------------------------------------------------------------|------|
| <b>9</b>        | Personlig sida Hyreslägenheter Rivningsk                                              | kontrakt Ungdomslägenheter Seniorläge                                                     | nheter                                                                                                    |      |
|                 | Hyreslägenheter                                                                       |                                                                                           | Inloggad som: 191234560008 Logg                                                                                   | a ut |
| nlig sida       | För att og våra lediga lägenheter i G                                                 | ockorkakan väli Koonorativ hyroori                                                        | ätt i monun till vänstor                                                                                          |      |
| lägenheter      | For all se vara leuiga lagenneter i S                                                 | ockerkakan, van kooperativ nyresn                                                         | att i menyn un vanster.                                                                                           |      |
| gskontrakt      | Fördelningen är endast en hyreslägenhet<br>till. Undantagna är ungdomslägenhet och    | per bosparande medlem, det vill säga ha<br>rivningskontrakt. Har du fått en ungdoms       | ar du redan fått ett förstahandskontrakt kan du inte få<br>slägenhet eller ett rivningskontrakt har du även mölig | ett  |
| omslägenheter   | att söka en vanlig hyreslägenhet.                                                     | noningskontrakt. Har da fatt en angaoms                                                   | sugernet ener ett frinngskontrakt har av aven mojng                                                               | mar  |
| rlägenheter     | De lediga hyreslägenheter med rivningsko<br>därefter löper kontraktet månadsvis och k | ontrakt som publiceras från och med 1 ok<br>kan gälla för olika lång tid, upp till max fy | ktober 2008 har garanterat boende i tre månader<br>vra år. Bor du med ett rivningskontrakt får du inte sök        | ka   |
| rativ hyresrätt | nya rivningskontrakt innan HSB Stockholr                                              | n har sagt upp ditt nuvarande rivningsko                                                  | ntrakt.                                                                                                    |      |
| r och ovor      | Läs även våra <u>Riktlinjer för uthyrning</u>                                         |                                                                                           |                                                                                                    |      |
| sändring        | Gör urval av lediga lägenheter                                                        |                                                                                           |                                                                                                    |      |
|                 | Område - Alla -                                                                       | •                                                                                         |                                                                                                    |      |
|                 | Intresseanmälan                                                                       |                                                                                           | Visa Urval                                                                                                    |      |
|                 | Lediga lägenheter                                                                     |                                                                                           |                                                                                                    |      |
|                 | Område Adres                                                                          | s Typ                                                                                     | Månadshyra Inflyttni                                                                                              | ing  |
|                 | Inga lediga objekt kunde hittas                                                       |                                                                                           |                                                                                                    |      |

Du som bosparare kan genom att välja menyval Sök hyreslägenhet direkt anmäla intresse för lediga hyresrätter. Fönstret kommer att öppnas i en ny flik så att du enkelt kan hoppa mellan detta och HSB Portalen. Är du ännu inte bosparare kommer du inte att kunna se våra lediga objekt.

#### Kontakt

Här hittar du besöksadress, öppettider, telefonnummer och e-post till HSB Stockholm.

## **HSBS UTBUD**

Under HSBs utbud finns information om medlemskap, kurser och aktiviteter, tjänster vi erbjuder bostadsrättsföreningar och HSBs butik.

### **MALLAR & BLANKETTER**

Här hittar du mallar och blanketter som kan vara till nytta för dig som medlem, bosparare eller boende.

### FRÅGOR OCH SVAR

Här finns vanliga frågor och svar kring HSB Portalen. Listan och svaren uppdateras kontinuerligt och ska hjälpa dig som användare att få snabba svar.

### NYHETER

Här finns nyhetsarkivet som du kan filtrera nyheter efter typ, rubrik eller datum då nyheten skapades. De senaste nyheterna och kommande händelser hittar du till höger på Startsidan.